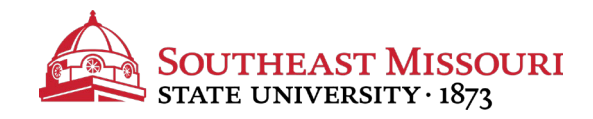

- 1. Login to the Student Portal: https://my.semo.edu
- 2. In the search bar, type "Financial Aid Message"
- 3. Click "Financial Aid Message."

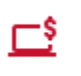

Financial Aid Message

- 4. Select the appropriate aid year from the drop down list and click "**submit**."
- 5. Review your verification requirements.
  - If any items show a "Requested" status, additional information is required.
    - Click on any requirement in blue to view/print the document.
  - Allow 2-3 business days for submitted items to be reflected online as "Received (Pending Review)" or "Received (Pre-Verified)."
  - When Verification Final Review is the only "Requested" status, allow up to 2 weeks for the file to be reviewed.
  - Monitor periodically to see if new items become "Requested" due to discrepancies or errors.
  - Once Verification Final Review shows as "Complete," you have cleared verification!

If you have any questions regarding what to submit for a particular requirement, please contact Student Financial Services (573-651-2253).